## PIONIER: Inloginstructie voor nieuwe leerlingen

Heb je in eerdere leerjaren in BKD//LOB gewerkt dan moet je jouw account heractiveren

## 1. INTRODUCTIE

Dit is een instructieblad dat je kunt gebruiken om op het online gedeelte in te loggen. Je staat al in het systeem maar je moet jezelf de eerste keer nog aanmelden om van het online gedeelte gebruik te kunnen maken.

## 2. ONLINE INLOGGEN

- Ga naar de website <u>www.beroepskeuzedagboek.nl</u>
- □ Klik op inloggen "Ik ben een leerling /student"
- Vul toegangscode in (drie cijfers van de school gevolgd door de cijfers van je leerlingnummer) Vul nog geen wachtwoord in maar klik op LOG IN!

Schoolnr ... gevolgd door leerlingnr .....

- □ Kies of controleer je klas en mentor
- Vul je emailadres in
- Maak een eigen WACHTWOORD aan. Let op met gebruik van hoofdletter en kleine letter. Noteer je toegangscode en wachtwoord.
- □ Klik op "aanmelden"
- □ Klik op "Log hier in op de Pionier"

## 3. ONLINE MOGELIJKHEDEN

Als alles ingevuld is, verschijnt het leerlingenscherm met het Plusdocument. Bekijk de mogelijkheden.

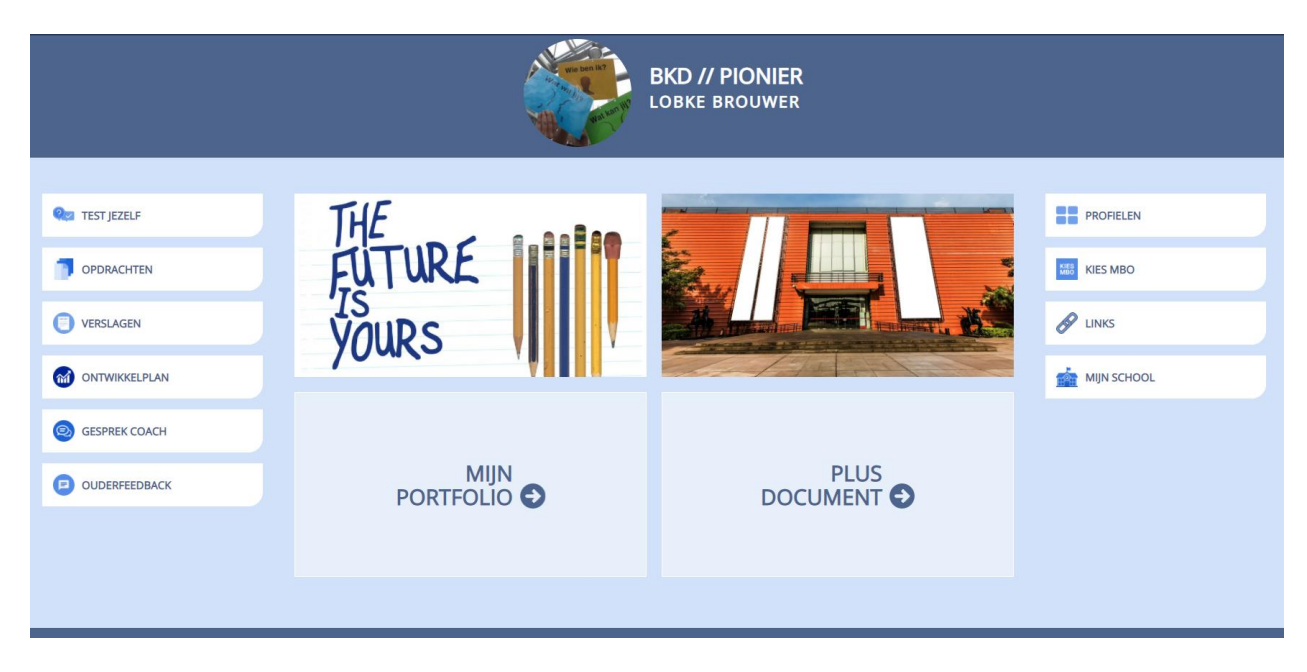